LE.

| -   |  |  |
|-----|--|--|
|     |  |  |
|     |  |  |
|     |  |  |
| - 4 |  |  |

| Last Modified: 12-04-2024                                                                                  | 6.11:8.1.0         | Doc ID: RM1000000291YY        |  |
|----------------------------------------------------------------------------------------------------|--------------------|-------------------------------|--|
| Model Year Start: 2023                                                                                     | Model: Prius Prime | Prod Date Range: [12/2022 - ] |  |
| Title: AUDIO / VIDEO: AUDIO AND VISUAL SYSTEM: Cellular Phone Inspection; 2023 - 2024 MY Prius Prius Prime |                    |                               |  |
| [12/2022 - ]                                                                                               |                    |                               |  |

Cellular Phone Inspection

# **PROCEDURE**

| 1. | CHECK USAGE CONDITION |
|----|-----------------------|
|----|-----------------------|

(a) Check that the vehicle and cellular phone meet the following conditions:

## NOTICE:

If changing cellular phone settings, updating software, etc. is necessary, make sure to obtain the permission of the customer first.

- The operation of the cellular phone has been confirmed
- The cellular phone is registered as a hands-free device
- The "Bluetooth" setting of the cellular phone is set to on
- The Wi-Fi setting of the cellular phone is set to off
- The operating system and software of the "Bluetooth" device are the latest versions
- There are no other radio wave emitting devices (Wi-Fi communication device, etc., which emit radio waves in the 2.4 GHz frequency band) inside the vehicle.
- Check for malfunctions and confirm that the device operates correctly.

### HINT:

If operation of the cellular phone or multi-media module receiver assembly is requested, make sure to follow the instructions closely and perform the operation.

| RESULT                     | PROCEED TO |
|----------------------------|------------|
| Malfunction does not occur | А          |
| Malfunction occurs         | В          |

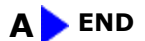

B

| 2. RESTART |  |
|------------|--|
|------------|--|

(a) Turn off the cellular phone and then turn it on again.

12/16/24, 12:25 PM

(b) Turn the ignition switch off and then turn it to ON again.

(c) Check for malfunctions and confirm that the device operates correctly.

# HINT:

If operation of the cellular phone or radio and display receiver assembly is requested, make sure to follow the instructions closely and perform the operation.

| RESULT                     | PROCEED TO |
|----------------------------|------------|
| Malfunction does not occur | А          |
| Malfunction occurs         | В          |

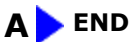

B

| 3. | CHECK OPERATION |  |
|----|-----------------|--|
|----|-----------------|--|

(a) Check if the in-vehicle device can be detected by the cellular phone.

## HINT:

If operation of the cellular phone or radio and display receiver assembly is requested, make sure to follow the instructions closely and perform the operation.

| RESULT                               | PROCEED TO |
|--------------------------------------|------------|
| In-vehicle device can be detected    | A          |
| In-vehicle device cannot be detected | В          |

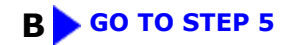

| A |   |
|---|---|
|   | Ζ |

# 4. **REREGISTRATION**

(a) Clear registered information of any cellular phone or in-vehicle device which is causing a malfunction of the cellular phone/in-vehicle device.

(b) Register the cellular phone again.

1

(c) Check for malfunctions and confirm that the device operates correctly.

#### HINT:

If operation of the cellular phone or radio and display receiver assembly is requested, make sure to follow the instructions closely and perform the operation.

| RESULT                     | PROCEED TO |
|----------------------------|------------|
| Malfunction does not occur | А          |
| Malfunction occurs         | В          |

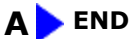

```
В
```

| 5. | CHECK OPERATION USING OTHER VEHICLE |
|----|-------------------------------------|
|    |                                     |

(a) Check if the customers cellular phone functions normally using another vehicle.

#### HINT:

- Make sure to obtain the permission of the customer first.
- After the inspection, clear the registered information and usage history acquired during the inspection.
- If operation of the cellular phone or radio and display receiver assembly is requested, make sure to follow the instructions closely and perform the operation.

| RESULT                     | PROCEED TO |
|----------------------------|------------|
| Malfunction does not occur | А          |
| Malfunction occurs         | В          |

A GO TO PROBLEM SYMPTOMS TABLE

| E | 3 |
|---|---|
| ٦ | 7 |

# REPLACE CELLULAR PHONE

(a) Register another "Bluetooth" compatible cellular phone.

#### HINT:

6.

Make sure to obtain the permission of the customer first.

12/16/24, 12:25 PM

(b) Using another "Bluetooth" compatible cellular phone, check for malfunctions and confirm that the device operates correctly.

#### HINT:

- After the inspection, clear the registered information and usage history acquired during the inspection.
- If operation of the cellular phone or radio and display receiver assembly is requested, make sure to follow the instructions closely and perform the operation.

| RESULT                     | PROCEED TO |
|----------------------------|------------|
| Malfunction does not occur | А          |
| Malfunction occurs         | В          |

# A CELLULAR PHONE MALFUNCTION (CHECK CUSTOMERS CELLULAR PHONE)

**B** GO TO PROBLEM SYMPTOMS TABLE

ΤΟΥΟΤΑ

]

•